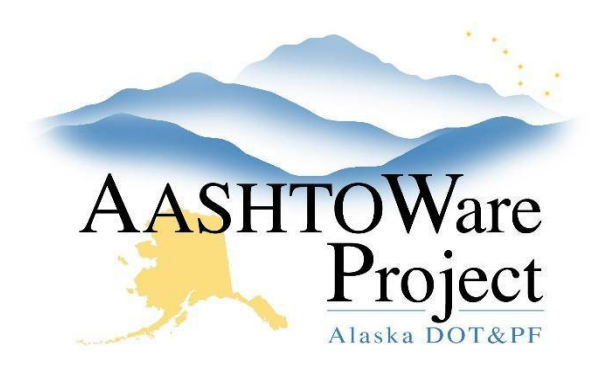

QUICK REFERENCE GUIDE:

# 5.18 - Update ICAP % in Construction

### **Background:**

When the ICAP% needs to be updated in order to re-run the Final Proposal Agreement Estimate report for FHWA after the Proposal has been awarded, the ICAP% can be updated on the Contract Project.

### Roles:

Funding User, Letting User

## Navigation:

#### Enter an Updated ICAP%

Contract Administration Overview

- From the Contract Administration Overview use the Search field to search for the contract by entering at least three characters of the Contract ID or the Contract Name in the search box and click on the Contract ID link.
- 2. Select the **Projects** quicklink at the top of the page.
- 3. Click on the Project link for the Project ID you are updating.
- 4. Enter the ICAP % amount.
- 5. Click Save.

#### Running the Final Proposal Agreement Estimate Report

- 1. Select the Global Actions Menu and click Generate Report
- 2. Search for and select the Final Proposal Agreement Estimate New report
- 3. Search for and select the **Proposal** ID for which the report should be run
- 4. Click the small **Next** arrow pointing to the right OR toggle the Settings to **Set Parameters**
- 5. Check the box under Use ICAP Override from Contract Project
- 6. Press Execute

#### Next Steps:

N/A